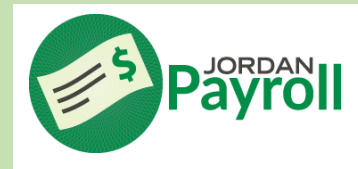

## **Time Off Tutorial**

Log in to your Skyward Employee Access - call the Help Desk at 801-567-8737 if login assistance is needed

## Select TIME OFF tab

Select *MY STATUS* to view your leave days balances Select *MY REQUESTS* to add, delete, or view your leave days

| ome 👻      | Employee<br>Information | Time<br>Off |  |  |  |  |
|------------|-------------------------|-------------|--|--|--|--|
| ▼ Time Off |                         |             |  |  |  |  |
| My S       | tatus                   |             |  |  |  |  |
| My R       | equests                 |             |  |  |  |  |

or

You can also set up a Widget to have access to your leave days from your homepage Click on SELECT WIDGETS in the JUMP TO OTHER DASHBOARDS box

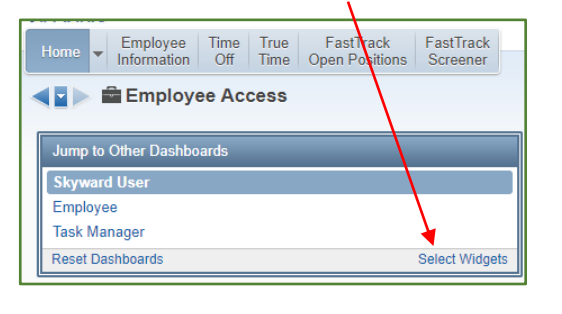

## Check the MY TIME OFF STATUS box and select SAVE

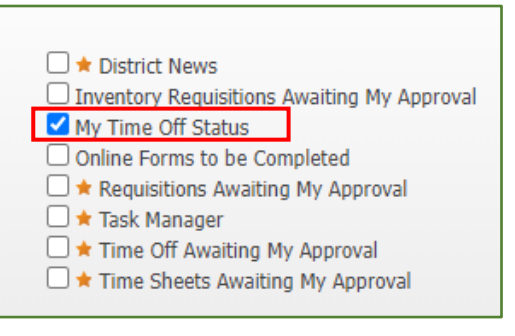

Remember to use the date range feature when entering multiple consecutive days

| Time Off Reque   | est                    |                          |                                             | Save |
|------------------|------------------------|--------------------------|---------------------------------------------|------|
| * Time Off Code: | Annual - Days          |                          | ✓ Hours per Day: 8h 00m                     | Back |
| * Reason:        | Annual                 |                          | ✓ Detail                                    |      |
| Description:     |                        |                          |                                             |      |
|                  |                        |                          | la la la la la la la la la la la la la l    |      |
|                  | Maximum characters: 20 | 0, Remaining characters: | 200                                         |      |
| Type:            | Single Day             |                          |                                             |      |
|                  | O Date Range           |                          |                                             |      |
| * Start Date:    | 02/24/2022             | Thursday                 | If you need a sub: Click the SUB NEEDED boy |      |
| Days:            | 0.0000                 |                          | to take you to Frentling to request a sub   |      |
| Start Time:      | 08:00 AM               |                          | to take you to Frontline to request a sub   |      |
|                  | Sub Needed             |                          |                                             |      |
|                  |                        |                          |                                             |      |

Last Updated 2/23/2022